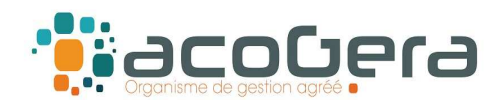

# Sur le site Internet de la DGFiP : www.impots.gouv.fr

4 1 - Aller sous la rubrique Partenaire

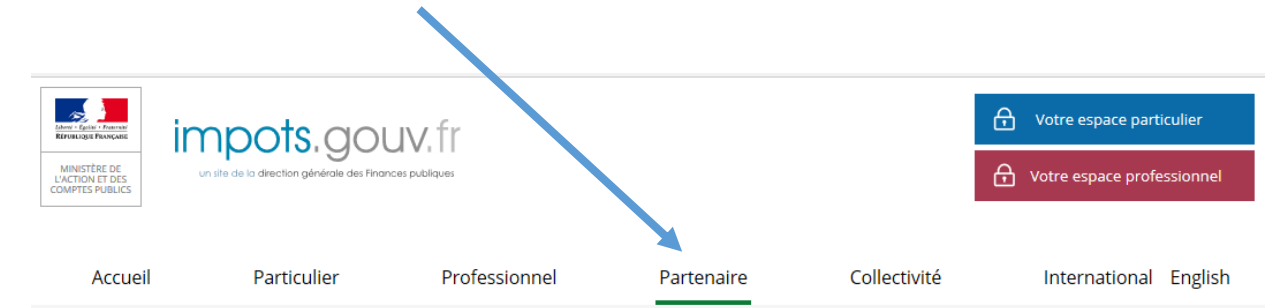

## 4 2 - Puis rubrique Tiers Déclarants

| LES PARTENAIRES DE L                   | A DGFIP |                                                     |             |                                               |   |
|----------------------------------------|---------|-----------------------------------------------------|-------------|-----------------------------------------------|---|
| Notaires, Géomètres-Experts            | 19      | Partenaires EDI                                     |             | Tiers déclarants                              | € |
| Banques                                | _0_     | Ministères                                          | 盦           | Organismes publics                            | Ó |
| Bailleurs, Administrateurs de<br>biens | E       | Economie collaborative et<br>plateformes numériques | <b>R</b> GA | Acteurs de médiation<br>numérique : MSAP, EPN | 6 |

## 3 - Sous la rubrique Services en Ligne, sélectionner Accès à la déclaration en ligne des données

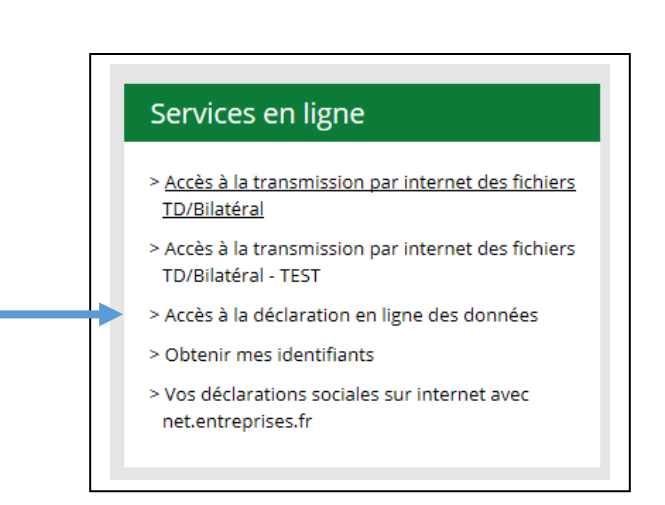

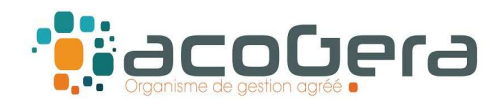

4 - Sur cet écran : sélectionner Obtenir mes identifiants

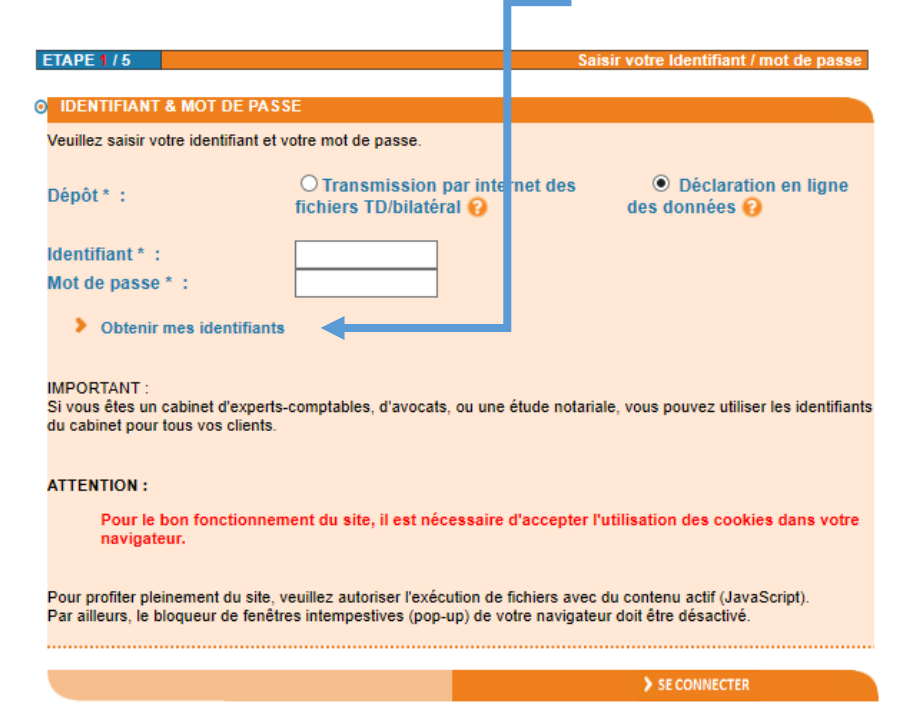

## 4 5 - Saisir les informations demandées vous concernant

| Numéro GIN :       .         Numéro agrément AMF :       .         LEI :       MARTIN Pierre         Numéro de tèlèphone * :       0240521900         Adresse courriel pour réception des identifiants * :       pierremartin@gmail.com         Confirmation de l'adresse courriel * :       pierremartin@gmail.com         Code de Sécurité * :       67g5e         Veuillez saisir le code ci-contre * :       67g5e         Al avalidation, vous recevrez vos identifiants sur votre messagerie.       (* : informations à caractère obligatoire) | ] 0      |
|----------------------------------------------------------------------------------------------------|----------|
| Numéro GIN :       .         Numéro agrément AMF :       .         LEI :       MARTIN Pierre         Numéro de téléphone * :       0240521900         Adresse courriel pour réception des identifiants * :       pierremartin@gmail.com         Confirmation de l'adresse courriel * :       pierremartin@gmail.com         Code de Sécurité * :       67g5e         Veuillez saisir le code ci-contre * :       67g5e  ×         Al a validation, vous recevrez vos identifiants sur votre messagerie.                                              | 0        |
| Numéro GIN :       .         Numéro agrément AMF :       .         LEI :       .         Nom du correspondant * :       MARTIN Pierre         Numéro de téléphone * :       0240521900         Adresse courriel pour réception des identifiants * :       pierremartin@gmail.com         Confirmation de l'adresse courriel * :       pierremartin@gmail.com         Code de Sécurité * :       67g5e         Veuillez saisir le code ci-contre * :       67g5e                                                                                      | €<br>0   |
| Numéro GIN :       .         Numéro agrément AMF :       .         LEI :       MARTIN Pierre         Numéro de téléphone * :       0240521900         Adresse courriel pour réception des dentifiants * :       pierremartin@gmail.com         Confirmation de l'adresse courriel * :       pierremartin@gmail.com         Code de Sécurité * :       67255e                                                                                                    | <b>Q</b> |
| Numéro GIN :       .         Numéro agrément AMF :       .         LEI :       .         Nom du correspondant * :       MARTIN Pierre         Numéro de téléphone * :       0240521900         Adresse courriel pour réception des dentifiants * :       pierremartin@gmail.com         Confirmation de l'adresse courriel * :       pierremartin@gmail.com                                                                                                    | 7        |
| Numéro GIIN :       .         Numéro agrément AMF :       .         LEI :       .         Nom du correspondant * :       MARTIN Pierre         Numéro de téléphone * :       0240521900         Adresse courriel pour réception des dentifiants * :       pierremartin@gmail.com                                                                                                    |          |
| Numéro GIN :                                                                                                    |          |
| Numéro GIIN :                                                                                                    |          |
| Numéro GIIN :     .       Numéro agrément AMF :     .       LEI :     .                                                                                                    |          |
| Numéro GIIN :     .       Numéro agrément AMF :     .                                                                                                    |          |
| Numéro GIIN :                                                                                                    |          |
| cabinet comptable (14 caractères) : 3491/53/200029                                                                                                    |          |
| Compléter l'un des identifiants suivants : * 9<br>Numéro SIRET de l'établissement ou du                                                                                                    |          |
| Nom du cabinet comptable demandeur) * :                                                                                                    |          |
| Raison sociale (ou Nom/Prénom ou MARTIN Pierre                                                                                                    |          |

Après validation de cet écran, vous recevrez votre identifiant et mot de passe par mail

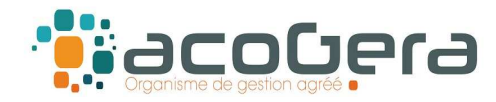

6 - Retourner sous la rubrique Services en Ligne, et sélectionner Accès à la déclaration en ligne des données (EFI)

> Sélectionner en Dépôt : Déclaration en ligne des données et saisir votre identifiant et mot de passe

| Veuillez saisir votre iden          | tifiant et votre mot de passe.                          |                                      |
|-------------------------------------|---------------------------------------------------------|--------------------------------------|
| Dépôt*:                             | O Transmission par internet des fichiers TD/bilatéral 😯 | Oéclaration en li<br>des données (2) |
| ldentifiant * :<br>Mot de passe * : |                                                         |                                      |
| > Obtenir mes ide                   | ntifiants                                               |                                      |

 ETAPE 2 / 5
 Sélectionner le type de déclaration à déposer

 Sélectionner le type de Saisie et de Dépôt de déclarations en ligne (Revenus servis en 2017)

 Sélectionner le type de revenus pour lesquels vous souhaitez utiliser la procédure de Saisie et de Dépôt en ligne :

 Formulaire 2460 : Salaires et honoraires
 0

 Formulaire 2561 : Revenus de Capitaux Mobiliers
 0

 Formulaire DAS2 : Etat des honoraires, vacations, commissions
 0

 Formulaire 2466 : Pensions et Rentes
 0

## 4 8 - Saisir le nombre de bénéficiaires

(uniquement les personnes auxquelles vous avez versé plus de 1 200 € sur l'année)

| • | DÉCLARATION DES HONORAIRES                                                                                                    |  |  |  |  |  |  |  |
|---|----------------------------------------------------------------------------------------------------|--|--|--|--|--|--|--|
|   | N° : DAS-2-T et DAS-2-I N° Cerfa : 10144 * 22 et 12303 * 13                                                                                                    |  |  |  |  |  |  |  |
|   |                                                                                                    |  |  |  |  |  |  |  |
| _ | ,                                                                                                    |  |  |  |  |  |  |  |
| • | REMPLIR EN LIGNE VOTRE DECLARATION                                                                                                    |  |  |  |  |  |  |  |
|   | La Direction Générale des Finances Publiques met à votre disposition un service de télédéclaration des honoraires<br>(formulaire DAS-2).                                                                                                    |  |  |  |  |  |  |  |
|   | N'indiquez que les sommes supérieures à 1200 euros par an et par bénéficiaire.                                                                                                    |  |  |  |  |  |  |  |
|   | En cliquant sur le bouton "continuer", vous pourrez saisir toutes les informations concernant votre identification et<br>celles de vos bénéficiaires (limité à 1 unique envoi de 50 bénéficiaires maximum par déclarant) ainsi que les<br>sommes que vous leur avez versées tout au long de l'année civile.                                |  |  |  |  |  |  |  |
|   | En fin de saisie, vous pourrez sauvegarder au format PDF pré-rempli les données que vous aurez saisies.                                                                                                    |  |  |  |  |  |  |  |
|   | Combien souhaitez-vous saisir de bénéficiaires * ? 3                                                                                                    |  |  |  |  |  |  |  |
|   | Les informations figurant sur Internet n'ont qu'une valeur indicative, elles n'engagent pas l'administration à l'égard de l'usager.                                                                                                    |  |  |  |  |  |  |  |
|   | La loi nº 78-17 du 6 janvier 1978 relative à l'informatique, aux fichiers et aux libertés s'applique aux réponses faites à ce formulaire<br>par les entreprises individuelles.<br>Elle leur garantit un droit d'accès et de rectification pour les données les concernant auprès des directions départementales des<br>finances publiques. |  |  |  |  |  |  |  |
|   |                                                                                                    |  |  |  |  |  |  |  |
|   |                                                                                                    |  |  |  |  |  |  |  |
|   |                                                                                                    |  |  |  |  |  |  |  |
|   |                                                                                                    |  |  |  |  |  |  |  |

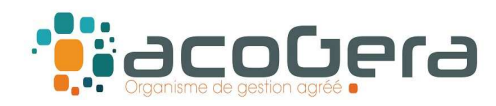

## 9 - Saisir les informations obligatoires demandées vous concernant.

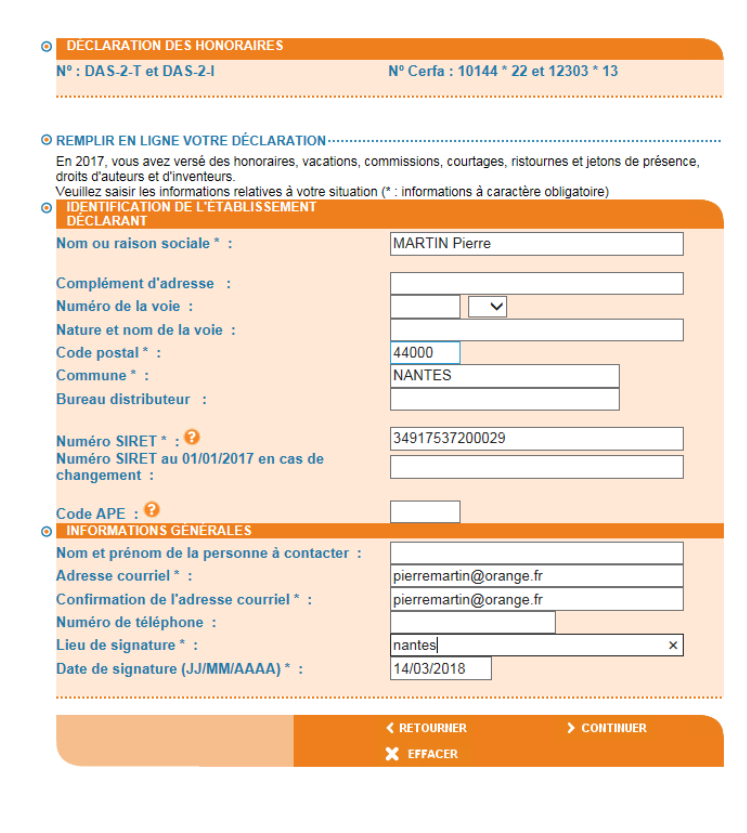

## 4 10 - Saisir les informations obligatoires demandées relatives aux bénéficiaire(s)

| ETAPE 3 / 5                                                                           | Saisir votre déclaration                  | 🗙 se 😥                 |
|---------------------------------------------------------------------------------------|-------------------------------------------|------------------------|
|                                                                                       |                                           |                        |
|                                                                                       |                                           |                        |
| DÉCLARATION DES HONORAIRES                                                            |                                           |                        |
| Nº : DAS-2-T et DAS-2-I                                                               | Nº Cerfa : 10144 * 22 et 123              | 03 * 13                |
|                                                                                       |                                           |                        |
|                                                                                       |                                           |                        |
| REMPLIR EN LIGNE VOTRE DÉCLARATION ·····                                              |                                           |                        |
| En 2017, vous avez versé des honoraires, vacation<br>droite d'auteurs et d'inventeurs | s, commissions, courtages, ristournes     | et jetons de présence, |
| Veuillez saisir les informations relatives à votre situ                               | ation (* : informations à caractère oblig | atoire)                |
| N'indiquez que les sommes supérieures à 1200                                          | euros par an et par bénéficiaire.         |                        |
| Nom de famille * 1                                                                    | DUDANT                                    |                        |
| Prénome * :                                                                           | Nathalia                                  |                        |
| Ou                                                                                    | Natralie                                  |                        |
| Raison sociale * :                                                                    |                                           |                        |
|                                                                                       |                                           |                        |
| Profession : 😯                                                                        | Médecin remplaçant                        |                        |
| Numéro SIRET :                                                                        |                                           |                        |
|                                                                                       |                                           |                        |
| ADRESSE COMPLETE DU DOMICILE : •                                                      |                                           |                        |
| Numéro de la voie :                                                                   |                                           |                        |
| Nature et nom de la voie :                                                            |                                           |                        |
| Code postal * :                                                                       | 44300                                     |                        |
| Commune * :                                                                           | NANTES                                    |                        |
| Bureau distributeur :                                                                 |                                           |                        |
| MONTANT DES SOMMES VERSÉES (Toutes                                                    | taxes comprises) *                        |                        |
| Nature                                                                                | 4 Montant                                 |                        |
| H : honoraires et vacations V                                                         | 2358                                      |                        |
| ~                                                                                     | •                                         |                        |
| Nature                                                                                | 5 Montant                                 |                        |
| ×                                                                                     |                                           |                        |
|                                                                                       | 6 Montont                                 |                        |
|                                                                                       |                                           |                        |
| Indemnités et remboursements                                                          | 7 Montant                                 |                        |
| ~~~~~~~~~~~~~~~~~~~~~~~~~~~~~~~~~~~~~~                                                | 0                                         |                        |
|                                                                                       | 8 Montant                                 |                        |
| TVA nette sur les droits d'auteurs                                                    | 0                                         |                        |
| Retenue à la source                                                                   | 9 Montant                                 |                        |
|                                                                                       | U                                         |                        |
|                                                                                       |                                           |                        |
|                                                                                       | <pre>K RETOURNER</pre>                    | VALIDER                |
|                                                                                       |                                           |                        |

Après validation, imprimer ou sauvegarder la déclaration DAS 2.